# <u>toio™(トイオ) ビジュアルプログラミング</u>

## <u>インストールガイド</u>

#### 1. はじめに

#### 1.1 必要なもの

「toio(トイオ)」 ビジュアルプログラミングを行うには、下記の製品が必要です。

| toio™(トイオ) | 8-232-6220 toio™本体セット(Windows10対応版)TPH-1000T 010U<br>もしくは<br>8 222 6222 toio™コス キューゴ(Windows10 対広版)TPH 10000 010U |
|------------|----------------------------------------------------------------------------------------------------|
|            | 8-232-6222 to10 <sup></sup> コア キューフ(WINdows10 対応版)IPH-10006 0100                                                  |
| マット        | 8-232-6229 ビジュアルプログラミング用マット                                                                                       |
| PC         | 『1.2 PC とインターネット接続環境、ソフトウェアの条件』に対応している PC                                                                         |

## 1.2 PCとインターネット接続環境、ソフトウェアの条件

| 对応 0S       | Windows 10 64bit Ver.1709以上、もしくはmacOS 10.13以上                                                              |  |  |  |  |
|-------------|----------------------------------------------------------------------------------------------------|--|--|--|--|
| Bluetooth   | BluetoothR 4.0 対応の PC                                                                                      |  |  |  |  |
| ウェブブラウザ     | Chrome (ver 63 以降)、Firefox (ver 57 以降)、<br>Safari (ver 11 以降)またはEdge(ver 15 以降)                            |  |  |  |  |
| インターネット接続環境 | プロキシを介さないインターネット環境                                                                                         |  |  |  |  |
| ソフトウェア      | Scratch Link<br>・ Version 1.3.0.0 (Windows 10の場合)<br>・ Version 1.3.0 (macOS の場合)<br>※Web サイトよりダウンロードが必要です。 |  |  |  |  |
| サンプルプログラム   | <ul> <li>ロボットを動かそう</li> <li>正多角形</li> <li>※Web サイトよりダウンロードが必要です。</li> </ul>                                |  |  |  |  |

## 2. ビジュアルプログラミングのはじめ方

## 2.1 ソフトウェア『Scratch Link』のダウンロード・インストール

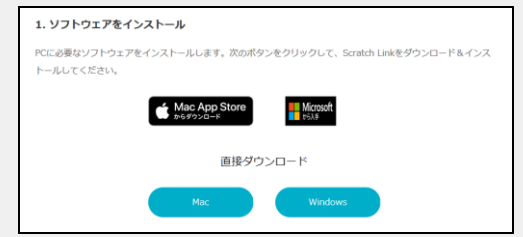

- PCに必要なソフトウェア『Scratch Link』を下記アドレス よりダウンロードします。 <u>https://toio.io/programming/visual-programming.html</u>
- ダウンロードしたファイルを解凍し、『Scratch Link』を インストールします。

※ インストールの際には、管理者権限でログインをする必要があります。 ※ 瞬快などの環境復元ソフトウェアがインストールされている場合は、解除をする必要があります。

## 2.2 『Scratch Link』の起動

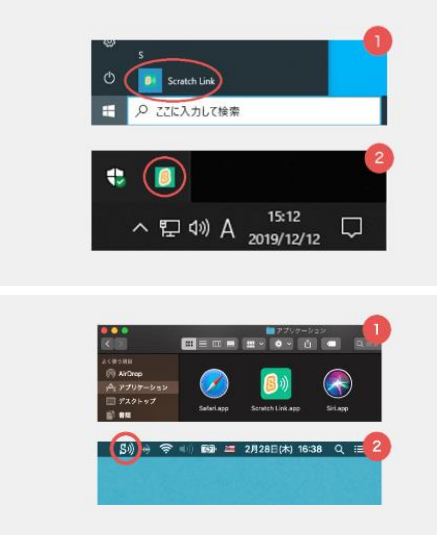

#### <u>Windows の場合</u>

- 1) Windows のスタートメニューから Scratch Link を起動します。
- 2) デスクトップ右下に Scratch Link のアイコンが表示されている ことを確認します。

#### <u>Mac の場合</u>

- 1) Mac のデスクトップ上部のメニューから「移動」→「アプリケー ション」を選択し、Scratch Link を起動します。
- 2) **画面上のツールバーにアイコンが表示されていることを確認し** ます。

#### 2.3 キューブの電源を入れる

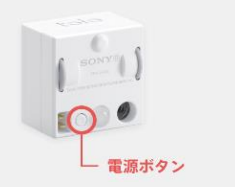

 toio コア キューブの電源ボタンを押し、電源を入れます。電源 が入るとキューブのランプが点灯します。

## 2.4 ビジュアルプログラミングを立ち上げる

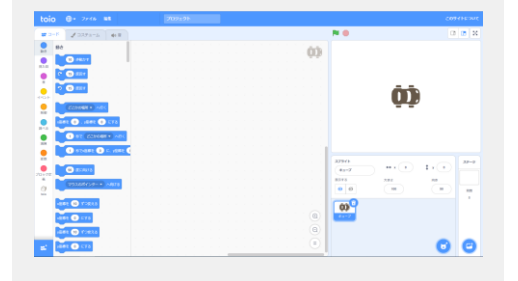

1) 下記アドレスにアクセスし、ビジュアルプログラミング画面を立 ち上げてください。

https://toio.io/programming/visual-programming.html

- ※ Chrome(ver 63 以降)、Firefox(ver 57 以降)、Safari(ver 11 以降) または Edge(ver 15 以降)のブラウザを使用して下さい。
- ※ プロキシを介さないインターネット環境で接続してください。
- 2.5 接続画面を表示する

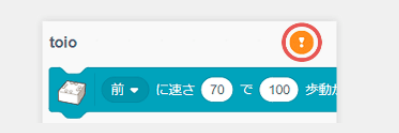

- ビジュアルプログラミングの画面が立ち上がったら、左側の メニューから「toio」を選択し、右上のアイコンをクリックして、 キューブの接続画面を表示します。
- 2.6 キューブを接続する

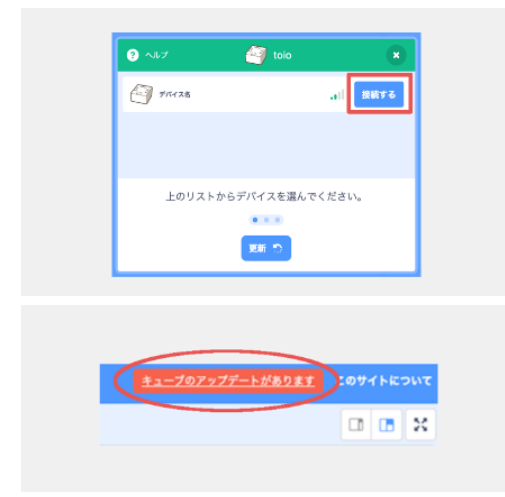

- 面面の中から「接続する」ボタンをクリックします。キューブから音が鳴れば接続完了です。
- ※ 電源の入った状態のキューブが複数あると、複数のキューブが画面に表れますが、一度に接続できるキューブは1つです。
- ※ キューブが PC の近くにあると電波強度が強くなります。
- ※ ビジュアルプログラミング画面の右上に、「キューブのアップデート があります」というメッセージが表示された場合はこちらから キューブのシステムソフトウェアをアップデートしてください。
- ※ アップデートには、別途スマートフォン、もしくは最新のシステム ソフトウェアを含む toio<sup>™</sup>専用カートリッジが必要です。

## 3. プログラムの作成

## 3.1 サンプルプログラムのダウンロード

1) 下記アドレスよりサンプルプログラムをダウンロードします。

https://www.uchida.co.jp/education/programming/

2) 「ファイル」→「コンピュータから読み込む」をクリックし、サンプルプログラムを読み込みます。

| ← → Ů ⋒ https://toio.github.io/toio-visual-programming/beta/ |         |          |  |     |     |  |  |
|--------------------------------------------------------------|---------|----------|--|-----|-----|--|--|
| toio 🕀-                                                      | ファイル    | 編集       |  | プロジ | ェクト |  |  |
| ال 🖌 🛫                                                       | 新規      |          |  |     |     |  |  |
| ● 動き                                                         | コンピュー   | ターから読み込む |  |     |     |  |  |
| 화さ<br>화さ                                                     | コンピュー   | ターに保存する  |  |     |     |  |  |
|                                                              | פינגנאפ |          |  |     |     |  |  |

## 3.2 プログラムの作成

画面に表示されたブロックを並べ、プログラムを作成します。

| <b>2</b>   | × Jスチューム       | ●1) 音 |     |         |               |  |
|------------|----------------|-------|-----|---------|---------------|--|
| <u></u> 動き | イベント           |       |     |         |               |  |
|            | 🍽 が押されたとき      |       |     |         |               |  |
| 見た目        |                | 9     | -۸۲ | -ス・ キーが | <b>₱されたとき</b> |  |
|            |                |       |     |         |               |  |
| イベント       | このスプライトが押されたとき |       |     |         |               |  |

- 1) 左側のコードのタブから「イベント」をクリックします。
- 2) 「 [スペース]キーが押されたとき」のブロックを右側のエリアヘドラッグ&ドロップします。

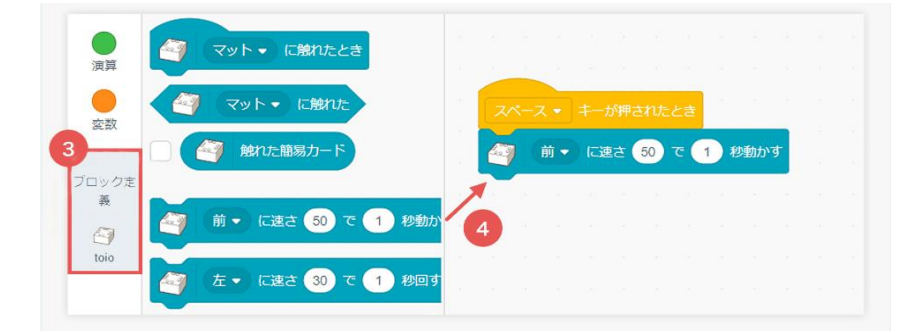

- 3) 左側の「コード」のタブの下側にある「ブロック定義」または「toio」をクリックします。
- ④「[前]に速さ[50]で[1]秒動かす」のブロックを、先ほどの「[スペース]キーが押されたとき」の下にピッ タリとくっつけます。

## 4. サンプルプログラムに関して

## 4.1 サンプルプログラム「ロボットを動かそう」の作成

「ロボットを動かそう」は、小学校低学年の学習に対応したサンプルプログラムです。ロボットをスタート からゴールまで導く過程のプログラムを作成し、基礎的なプログラミング的思考を身に着けることができます。 マット上に障害物(別売)を配置し、障害物を避けてスタートからゴールまで進むプログラムを作成します。

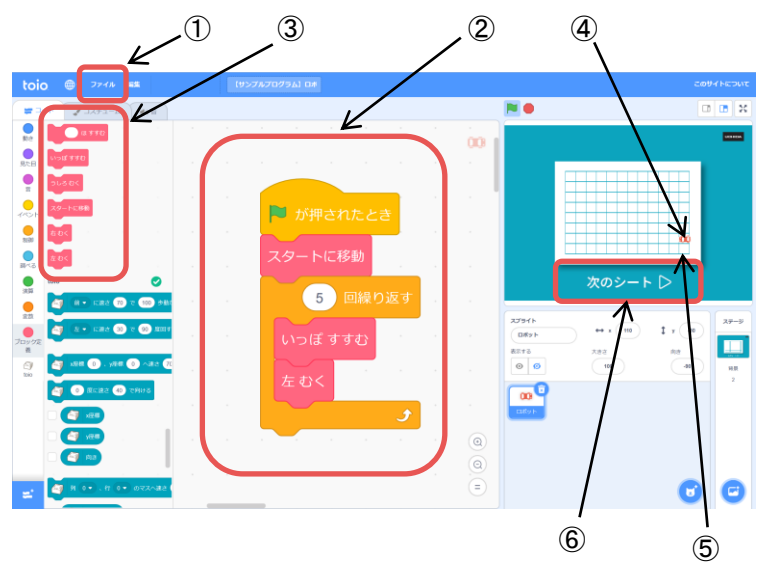

- サンプルプログラムの読み込み、保存を行います。
- サンプルプログラム本体です。表示されないときは、上下・左右のスライドバーを移動させてください。
- ③ 命令ブロックです。ロボットの移動はこの6種の赤色ブロック(スタートに移動/いっぽすすむ/Oほすすむ/右むく/左むく/うしろをむく)を使用してください。
- ④ マット上のロボット現在位置を示します。
- ⑤ スタート地点です。
- ⑥ クリックするとマットの種類が変わります。

## 4.2 サンプルプログラム「正多角形」

「正多角形」は、小学校5年生の算数の学習に対応したサンプルプログラムです。ロボットが正多角形のコ ースの上を走るプログラムを作成し、発展したプログラミング的思考を身に着けることができます。

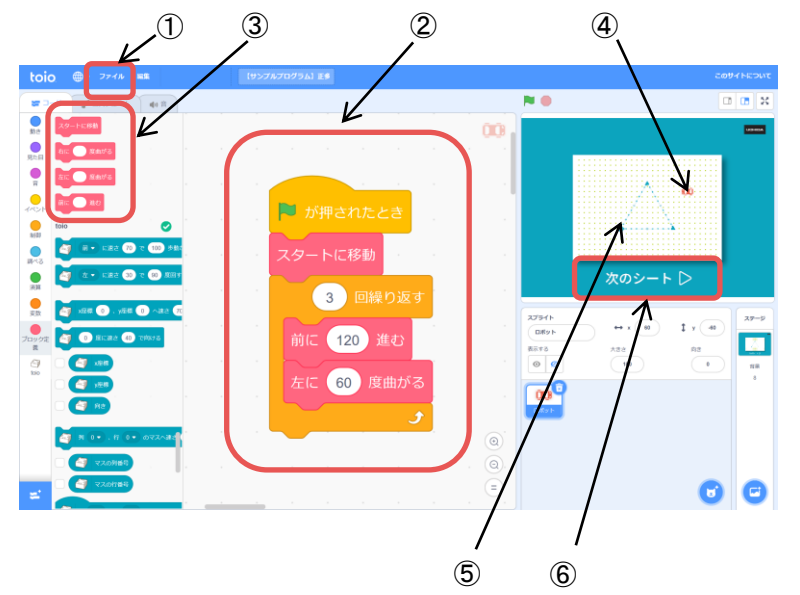

- サンプルプログラムの読み込み、保存を行います。
- ② サンプルプログラム本体です。表示されないときは、上下・左右のスライドバーを移動させてください。
- ③ 命令ブロックです。ロボットの移動はこの6種の赤色ブロック(スタートに移動/右に〇度曲がる/左に〇度曲がる/前に〇進む)を使用してください。
- ④ マット上のロボット現在位置を示します。
- ⑤ スタート地点です。
- ⑥ クリックするとマットの種類が変わります。

※" toio"は株式会社ソニー・インタラクティブエンタテインメントの登録商標または商標です。

## 株式 内田洋 **行**

| 東 京/ | Tel | 03  | (5634) | 6237 |
|------|-----|-----|--------|------|
| 北海道/ | Tel | 011 | (214)  | 8630 |

#### 〒104-8282 東京都中央区新川 2-4-7

| 九 | 州/ | Tel 092 (735) 6240          |
|---|----|-----------------------------|
|   |    | http://school.uchida.co.jp/ |